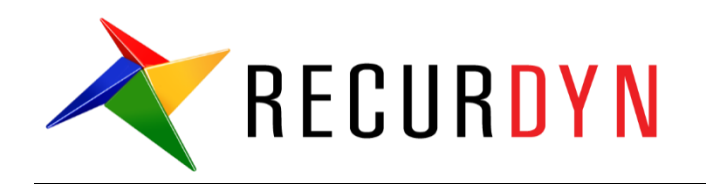

# ProcessNet 带挖斗的斗杆教程 (VSTA)

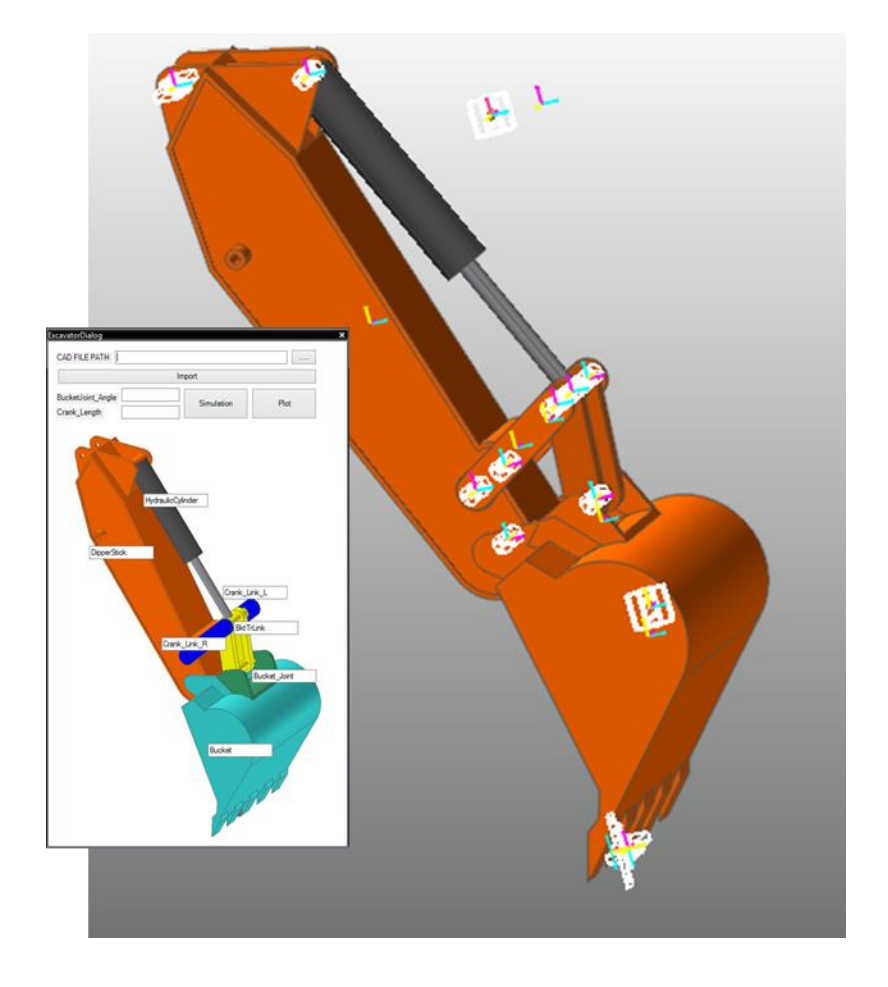

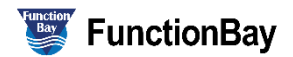

Copyright © 2017 FunctionBay, Inc. All rights reserved

User and training documentation from FunctionBay, Inc. is subjected to the copyright laws of the Republic of Korea and other countries and is provided under a license agreement that restricts copying, disclosure, and use of such documentation. FunctionBay, Inc. hereby grants to the licensed user the right to make copies in printed from of this documentation if provided on software media, but only for internal/personal use and in accordance with the license agreement under which the applicable software is licensed. Any copy made shall include the FunctionBay, Inc. copyright notice and any other proprietary notice provided by FunctionBay, Inc. This documentation may not be disclosed, transferred, modified, or reduced to any form, including electronic media, or transmitted or made publicly available by any means without the prior written consent of FunctionBay, Inc. and no authorization is granted to make copies for such purpose.

Information described herein is furnished for general information only, is subjected to change without notice, and should not be construed as a warranty or commitment by FunctionBay, Inc. FunctionBay, Inc. assumes no responsibility or liability for any errors or inaccuracies that may appear in this document.

The software described in this document is provided under written license agreement, contains valuable trade secrets and proprietary information, and is protected by the copyright laws of the Republic of Korea and other countries. UNAUTHORIZED USE OF SOFTWARE OR ITS DOCUMENTATION CAN RESULT IN CIVIL DAMAGES AND CRIMINAL PROSECUTION.

#### Registered Trademarks of FunctionBay, Inc. or Subsidiary

*RecurDyn*<sup>™</sup> is a registered trademark of FunctionBay, Inc.

RecurDyn<sup>TM</sup>/SOLVER, RecurDyn<sup>TM</sup>/MODELER, RecurDyn<sup>TM</sup>/PROCESSNET, RecurDyn<sup>TM</sup>/AUTODESIGN, RecurDyn<sup>TM</sup>/COLINK, RecurDyn<sup>TM</sup>/DURABILITY, RecurDyn<sup>TM</sup>/FFLEX, RecurDyn<sup>TM</sup>/RFLEX, RecurDyn<sup>TM</sup>/RFLEXGEN, RecurDyn<sup>TM</sup>/LINEAR, RecurDyn<sup>TM</sup>/EHD(Styer), RecurDyn<sup>TM</sup>/ECFD\_EHD, RecurDyn<sup>TM</sup>/CONTROL, RecurDyn<sup>TM</sup>/MESHINTERFACE, RecurDyn<sup>TM</sup>/PARTICLES, RecurDyn<sup>TM</sup>/PARTICLEWORKS, RecurDyn<sup>TM</sup>/ETEMPLATE, RecurDyn<sup>TM</sup>/BEARING, RecurDyn<sup>TM</sup>/SPRING, RecurDyn<sup>TM</sup>/TIRE, RecurDyn<sup>TM</sup>/TRACK\_HM, RecurDyn<sup>TM</sup>/TRACK\_LM, RecurDyn<sup>TM</sup>/CHAIN, RecurDyn<sup>TM</sup>/MIT2D, RecurDyn<sup>TM</sup>/MIT3D, RecurDyn<sup>TM</sup>/BELT, RecurDyn<sup>TM</sup>/R2R2D, RecurDyn<sup>TM</sup>/HAT, RecurDyn<sup>TM</sup>/**M**HAT, RecurDyn<sup>TM</sup>/**HAT**, RecurDyn<sup>TM</sup>/PISTON, RecurDyn<sup>TM</sup>/VALVE, RecurDyn<sup>TM</sup>/TIMINGCHAIN, RecurDyn<sup>TM</sup>/ENGINE, RecurDyn<sup>TM</sup>/GEAR are trademarks of FunctionBay, Inc.

#### **Third-Party Trademarks**

Windows and Windows NT are registered trademarks of Microsoft Corporation.

ProENGINEER and ProMECHANICA are registered trademarks of PTC Corp. Unigraphics and I-DEAS are registered trademark of UGS Corp. SolidWorks is a registered trademark of SolidWorks Corp. AutoCAD is a registered trademark of Autodesk, Inc.

CADAM and CATIA are registered trademark of Dassault Systems. FLEX/*m* is a registered trademark of GLOBEtrotter Software, Inc. All other brand or product names are trademarks or registered trademarks of their respective holders.

## **Edition Note**

These documents describe the release information of  $RecurDyn^{TM}$  V9R1.

# 目录

| 目录            | 4  |
|---------------|----|
| 概述            | 5  |
| 任务目标          | 5  |
| 学前要求          | 5  |
| 预备知识          | 5  |
| 任务            | 5  |
| 完成本教程需要的时间    | 6  |
| 启动 ProcessNet | 7  |
| 任务目标          | 7  |
| 预计完成本任务的时间    | 7  |
| 启动 RecurDyn   | 8  |
| 启动 ProcessNet | 8  |
| 创建对话窗口        | 10 |
| 任务目标          | 10 |
| 预计完成本任务的时间    | 10 |
| 创建对话窗口        | 11 |
| 配置对话窗口的初始设置   | 15 |
| 运行应用时显示对话窗口   | 18 |
| 测试对话窗口        | 19 |
| 通过代码自动生成模型    | 21 |
| 任务目标          | 21 |
| 预计完成本任务的时间    | 21 |
| 创建一个新的类       | 22 |
| 创建一个模型        | 23 |
| 将一个函数关联到对话窗口  | 33 |
| 测试对话窗口        | 34 |
| 分析模型          | 35 |
| 任务目标          | 35 |
| 预计完成本任务的时间    | 35 |
| 编辑对话窗口的布局     | 36 |
| 模型分析功能        | 37 |
| 自动创建绘图        |    |
| 任务目标          |    |
| 预计完成本任务的时间    |    |
| 绘图函数          | 39 |
| 测试所创建的应用      | 40 |

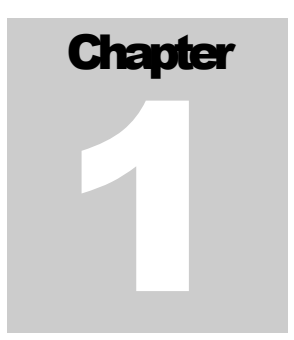

# 概述

# 任务目标

ProcessNet 是一个基于.NET framework 的编程工具,采用与 Microsoft Visual Studio 相同的方法调用类和变量。因此可以在 ProcessNet 中应用大量的编程技巧。在本教程中,基于.NET framework 的界面,学习如何用 ProcessNet 来创建 Windows Forms (WinForms)。利用 WinForms 可以实现 RecurDyn 中建模、分析和绘图等过程的自动化。

- 用 WinForms 创建一个用户界面
- 用一个 CAD 文件实现模型创建的自动化
- 使用 ProcessNet 的类函数,而不是 ThisApplication
- 用对话窗口来实现建模、分析和绘图过程的自动化

# 销要求

本教程中采用的模型以 **Dipper Stick with Bucket** 为基础,一个 **RecurDyn** 教程中的 **DOE**&**Batch** 仿真教程。因此,在开始本教程前,必须先完成 **Dipper Stick with Bucket** 教程的学习。

## 预备知识

必须熟悉 **ProcessNet** 和 **Dipper Stick with Bucket** 教程,或类似教程。同时,需要掌握基本的物理知识。

# 銽

本教程包含以下任务,下表列出了完成每个任务所需的时间。

| 任务           | 时长(分钟) |
|--------------|--------|
| 启动ProcessNet | 5      |
| 创建对话窗口       | 15     |
| 通过代码自动生成模型   | 30     |
| 分析模型         | 10     |
| 自动创建绘图       | 10     |
| 总计           | 70     |

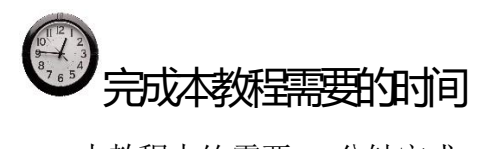

本教程大约需要 70 分钟完成。

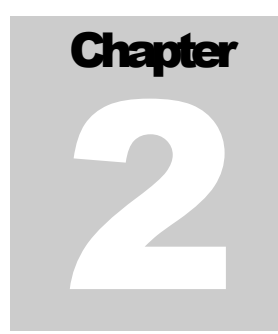

# 启动ProcessNet

# 低日本

学习如何在 RecurDyn 中启动 ProcessNet。

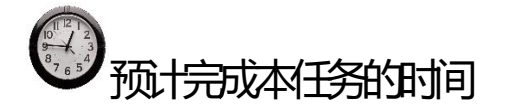

5分钟

MMKS(Millimeter/Kilogram/Newton/Second)

CarCruise Initial.rdv

▼ Setting

▼ Setting

<u>O</u>K

lcons

Excavator Final.rdyr

Browse

-

Start RecurDyn

ew Mode

Gravity -Y

Open Model

Recent Mode

CarCruise Initial.rdvr

Show 'Start RecurDyn' Dialog when starting

Excavator

# 启动RecurDyn

启动 RecurDyn:

1. 运行 RecurDyn。

StartRecurDyn 对话窗口会弹出。

- 2. 在 New Model 的 Name 栏中,输入 Excavator。
- 3. 将 Unit 设为 MMKS。
- 4. 点击 OK,完成新模型的创建。

#### 保存模型:

• 在 File 菜单中,点击 Save As,将模型 Excavator.rdyn 保存在希望保存的文件夹中。

# 启动ProcessNet

#### 启动并初始化 ProcessNet:

 在 Customize 标签的 ProcessNet 组中,点击 PNet,打 开 ProcessNet 的集成开发环境(IDE)。

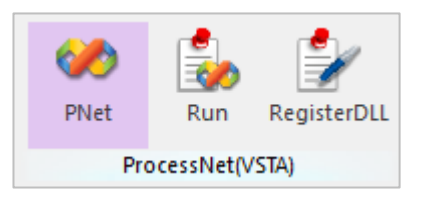

- 2. **ProcessNet IDE** 启动后,打开 **File** 菜单,并点击 **New Project**。
- 3. **New Project** 对话窗口弹出后,选择与的 **RecurDyn** 版 本相对应的 **Template**。
  - 本教程以 V9R1 为基础,因此选择 V9R1。

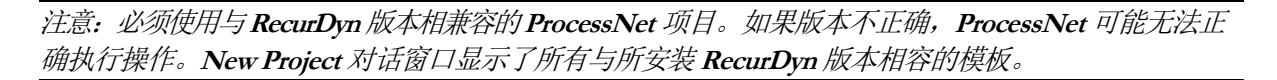

| 🤣 Excavator - RecurDyn |                |           |     |  |  |  |
|------------------------|----------------|-----------|-----|--|--|--|
| File                   | Edit View      | Project   | Bui |  |  |  |
|                        | New Project    | Ctrl+N    |     |  |  |  |
| 6                      | Open Project   | Ctrl+0    |     |  |  |  |
| 1                      | Open File      |           |     |  |  |  |
|                        | Close          |           |     |  |  |  |
| 6                      | Close Project  |           |     |  |  |  |
|                        | Save Excavator | Ctrl+S    |     |  |  |  |
|                        | Save Excavator | As        |     |  |  |  |
| 9                      | Save All Ctr   | l+Shift+S |     |  |  |  |
|                        | Export Templat | e         |     |  |  |  |
| D                      | Page Setup     |           |     |  |  |  |
| -                      | Print          | Ctrl+P    |     |  |  |  |
|                        | Exit           |           |     |  |  |  |

4. 在 **Project Type** 框中,选择 **Visual C**#作为项目类型,在 **Name** 栏中,输入 **Excavator**。 点击 **OK**。

| New Project                       |                                                                                                    | ?  | $\times$ |
|-----------------------------------|----------------------------------------------------------------------------------------------------|----|----------|
| Project types:                    | Iemplates:         Visual Studio installed templates         Visual Studio       Visual Studio         V8R2       V8R3       V8R4       V8R5         ProcessNet       ProcessNet       ProcessNet       V9R1         ProcessNet       ProcessNet       ProcessNet       V9R1 | 2  |          |
| A project for creating ProcessNet | for Recurdyn V9R1                                                                                                    |    |          |
| Name: Excavator                   |                                                                                                    |    |          |
|                                   | ОК                                                                                                    | Ca | ncel     |

5. 创建 Excavator Project,如下图所示。

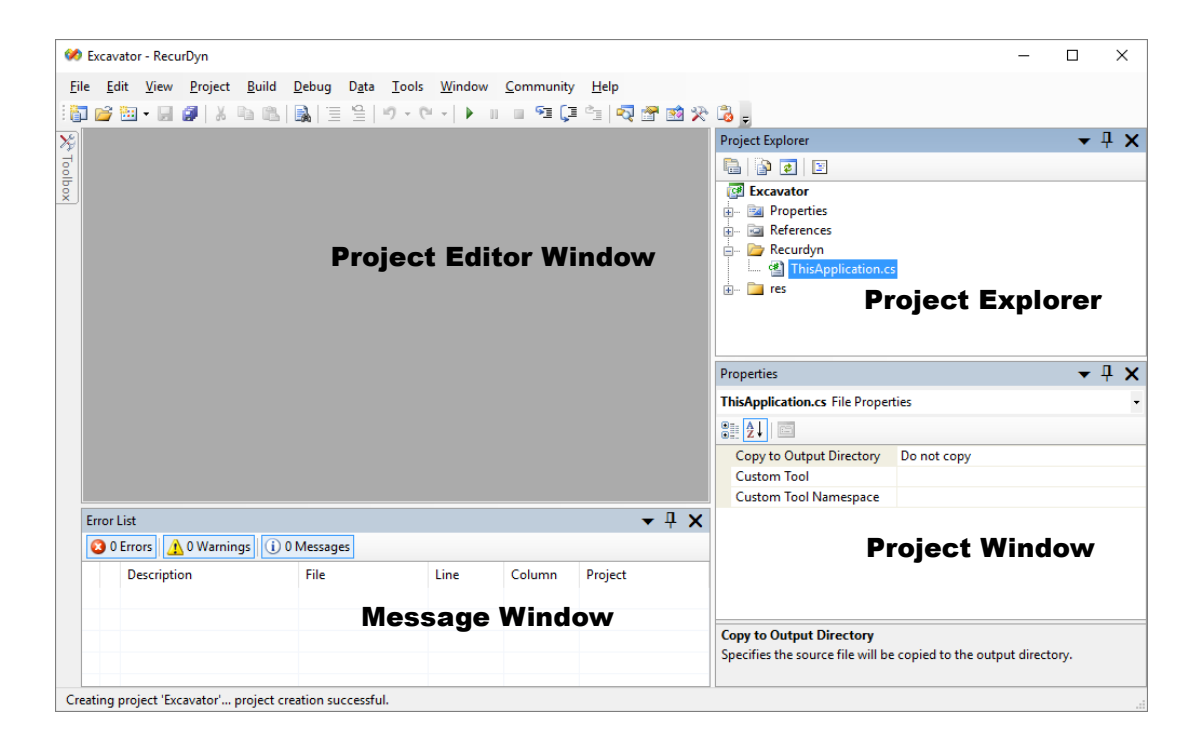

点击 File,点击 Save Excavator,并将 ProcessNet 项目保存在希望保存的文件夹中。
 现在,可以进行 ProcessNet 应用了。

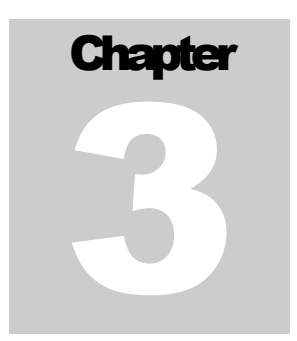

# 创建对话窗口

在本章学习如何创建一个对话窗口,并设置其布局。包括设计对话窗口的布局,以及 通过加入代码实现在 ProcessNet 中调用对话窗口。

# 低日本

学习如何创建对话窗口和可以在 ProcessNet 中调用对话窗口的函数。

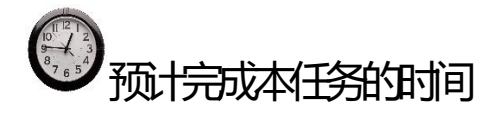

15 分钟

# 创建对话窗口

#### 创建对话窗口:

- 在 ProcessNet 集成开发环境中,右键点 击 ProjectExplorer 框。
- 2. 点击 Add New Item。
- Add New Item 对话窗口弹出后,点击 Windows Form 图标,并在名称栏中输入 ExcavatorDialog。
- 4 × Project Explorer - Excavator 🗟 🚯 🛃 Excavato 🕂 🔯 Pr 🎬 Build 😥 - 🔄 Re Rebuild 🖨 🗁 Re Add . New Item... 1 L @ Add Reference... Existing Item... 🕀 🗀 res Add Web Reference... New Folder Debug Windows Form... ۲ User Control... X Cut 123 Paste Class... Rename Properties

4. 点击 Add。

| mplates:    | - Excavator       |            |                 |              |                 |            |          |           | ? | > |
|-------------|-------------------|------------|-----------------|--------------|-----------------|------------|----------|-----------|---|---|
| Visual Stud | lio installed tem | plates     |                 |              |                 |            |          |           |   |   |
| Class       | Interface         | Code File  | Windows<br>Form | User Control | SQL<br>Database | DataSet    | XML File | Text File |   |   |
| Ascembly    | Application       | Resources  | Settings File   | MDI Parent   | About Box       | Debugger   |          |           |   |   |
| nformati    | Configurat        | File       |                 |              |                 | Visualizer |          |           |   |   |
|             |                   |            |                 |              |                 |            |          |           |   |   |
|             |                   |            |                 |              |                 |            |          |           |   |   |
| black Win   | Javie Farm        |            |                 |              |                 |            |          |           |   |   |
| blank Win   | dows Form         | terDiele d |                 |              |                 |            |          |           |   |   |

5. **IDE Project Editor** 框中会出现 **ExcavatorDialog.cs**[**Design**], 一个用于 **Windows Form** 的 设计窗口。

| Excavator - KecurDy            | 1                                   |              |          |                 |             |                                                                                                    | -                      |              | × |
|--------------------------------|-------------------------------------|--------------|----------|-----------------|-------------|----------------------------------------------------------------------------------------------------|------------------------|--------------|---|
| e <u>E</u> dit ⊻iew <u>P</u> r | oject Build Debug Data Format       | Icols Window | Communit | ty <u>H</u> elp |             |                                                                                                    |                        |              |   |
| ExcavatorDialog                | (S (Design)                         |              |          | 4 07 00 X       | -0 <u>-</u> | × Project Explorer                                                                                                    |                        | <b>•</b>     | 1 |
| € ExcavatorDia                 | og 💽 💌 💌                            |              |          |                 |             | Comparise     Comparise     Comparise | Cation.cs<br>og.cs     |              |   |
|                                |                                     |              |          |                 |             | Properties                                                                                                    |                        | - <b>v</b> ) | 1 |
|                                |                                     |              |          |                 |             | ExcavatorDialog Syst                                                                                                    | em.Windows.Forms.Form  |              |   |
| L                              |                                     |              |          |                 |             | 20 21 💷 🗲 🗉                                                                                                    | 3                      |              |   |
|                                |                                     |              |          |                 |             | MinimumSize                                                                                                    | 0, 0                   |              |   |
|                                |                                     |              |          |                 |             | Opacity                                                                                                    | 100%                   |              |   |
|                                |                                     |              |          |                 |             | Padding                                                                                                    | 0, 0, 0, 0             |              |   |
|                                |                                     |              |          |                 |             | RightToLeft                                                                                                    | No                     |              |   |
|                                |                                     |              |          |                 |             | RightToLeftLayout                                                                                                    | False                  |              |   |
|                                |                                     |              |          |                 | -           | Showlcon                                                                                                    | True                   |              |   |
| Error List                     |                                     |              |          |                 | 🗕 🕹 🕹       | K ShowInTaskbar                                                                                                    | True                   |              |   |
| O Errors 1 V                   | Jaming (i) 0 Messages               |              |          |                 |             | E Size                                                                                                    | 300, 300               |              |   |
| Description                    |                                     | El.          | Line     | Column          | Desired     | SizeGripStyle                                                                                                    | Auto                   |              |   |
| Description                    |                                     | File         | Line     | Column          | Project     | StartPosition                                                                                                    | WindowsDefaultLocation |              |   |
| 1 The reference                | I component                         |              |          |                 |             | Tag                                                                                                    |                        |              |   |
| FunctionBay.                   | ecuruyn.ProcessNet.K2K2D' could not |              |          |                 |             | Text                                                                                                    | ExcavatorDialog        |              |   |
| of rooma                       |                                     |              |          |                 |             | TopMost                                                                                                    | False                  |              |   |
|                                |                                     |              |          |                 |             | Text                                                                                                    |                        |              |   |
|                                |                                     |              |          |                 |             |                                                                                                    |                        |              |   |
|                                |                                     |              |          |                 |             | The text associated w                                                                                                    | th the control.        |              |   |

- 6. 点击屏幕左上角的 ExcavatorDialog 对话窗口。
- 7. ExcavatorDialog 的相关信息会显示在屏幕右下角的 Properties 框中。在 Properties 框中, 将 Size 设为 480, 800。
- 8. 同时,将 FromBorderStyle 设为 FixedToolWindow。

| Properties                                | ▼ 1                         | łΧ |  |  |  |
|-------------------------------------------|-----------------------------|----|--|--|--|
| ExcavatorDialog System.Windows.Forms.Form |                             |    |  |  |  |
| ê≣ <mark>2</mark> ↓   🗉 🖋   🖻             |                             |    |  |  |  |
|                                           | 0, 0                        | ^  |  |  |  |
| Locked                                    | False                       |    |  |  |  |
| MainMenuStrip                             | (none)                      |    |  |  |  |
| MaximizeBox                               | True                        |    |  |  |  |
|                                           | 0, 0                        |    |  |  |  |
| MinimizeBox                               | True                        |    |  |  |  |
| ■ MinimumSize     ■                       | 0, 0                        |    |  |  |  |
| Opacity                                   | 100%                        |    |  |  |  |
|                                           | 0, 0, 0, 0                  |    |  |  |  |
| RightToLeft                               | No                          |    |  |  |  |
| RightToLeftLayout                         | False                       |    |  |  |  |
| Showlcon                                  | True                        |    |  |  |  |
| ShowInTaskbar                             | True                        |    |  |  |  |
| <b></b>                                   | 480, 800                    |    |  |  |  |
| SizeGripStyle                             | Auto                        |    |  |  |  |
| StartPosition                             | WindowsDefaultLocation      | ~  |  |  |  |
| E Font                                    | Microsoft Sans Sarif & 25nt |    |  |  |  |
| E TOIL                                    |                             |    |  |  |  |
| ForeColor                                 | Controllext                 |    |  |  |  |
| FormBorderStyle                           | FixedToolWindow             |    |  |  |  |
| HelpButton                                | False                       |    |  |  |  |
|                                           |                             |    |  |  |  |

9. 将光标移到屏幕左上角的 **ToolBox** <sup>▶</sup> Toolbox on U and State on U and State on U and State on U and U and U a

注意:如果看不到 ToolBox, 打开 View 菜单,并点击 ToolBox 或同时按下 Ctrl + Alt + X。

- 10. 在 **Common Controls** 列表中,选择 **PictureBox**,拖拽标签 到所设计对话窗口的左上角。
- 11. 选择创建的 PictureBox。

| Tool | хох           | ▼ 12 | X |
|------|---------------|------|---|
| 53   | ListView      |      | ^ |
| #    | MaskedTextBox |      |   |
|      | MonthCalendar |      |   |
|      | Notifylcon    |      |   |
| 1    | NumericUpDown |      |   |
|      | PictureBox    |      |   |
|      | ProgressBar   |      |   |
| ۲    | RadioButton   |      |   |
| 1    | RichTextBox   |      |   |
| abl  | TextBox       |      |   |
| 4    | ToolTip       |      |   |
|      | TreeView      |      |   |

| ExcavatorDialog |
|-----------------|
|                 |

12. 如下图所示,在屏幕右下角的 Properties 框中,点击 Image 行最右侧的...按钮。

Select Resource 对话窗口弹出。

| Properties                                                                                     | Select Resource                                                                                                    | ? X    |
|------------------------------------------------------------------------------------------------|----------------------------------------------------------------------------------------------------|--------|
| pictureBox1 System.Windows.Forms.PictureBox         Image       (none)         BackgroundImage | Resource context<br>Local resource:<br>Project resource file:<br>Resources.resx<br>(none)<br>example<br>Import<br>OK | Cancel |

- 13. 在 Select Resource 对话窗口中,选择 Local resource,并点击 Import 按钮。
- 14. 当对话窗口弹出后,选择要使用的图像文件。(在本教程中,使用位于 "<InstallDir>/Help/Tutorial/ProcessNet/VSTA/Excavator/Excavator"目录下的 Excavator\_1.png 文件。)
- 15. 确认图像正确后,点击 OK 按钮。
- 16. 在 Properties 框中,将 SizeMode 设为 AutoSize,并在 Location 栏中输入 0,0。

| Ŧ | Location    | 0, 0       |
|---|-------------|------------|
|   | Locked      | False      |
| Ŧ | Margin      | 3, 3, 3, 3 |
| Ŧ | MaximumSize | 0, 0       |
| Ŧ | MinimumSize | 0, 0       |
|   | Modifiers   | Private    |
| Ŧ | Padding     | 0, 0, 0, 0 |
| Ŧ | Size        | 460, 761   |
|   | SizeMode    | AutoSize   |

- 17. 选择 ToolBox。
- 18. 在 Common Controls 列表中,选择 Label,拖拽标签到对话窗口左上角。
- 19. 选择创建的 Label。然后,在 Properties 框中的 Text 栏中输入 CAD File Patch, Location 栏中输入12, 17。

|   | -           |               |
|---|-------------|---------------|
| Ŧ | Location    | 12, 17        |
|   | Locked      | False         |
| Ŧ | Margin      | 3, 0, 3, 0    |
| Ŧ | MaximumSize | 0, 0          |
| Ŧ | MinimumSize | 0, 0          |
|   | Modifiers   | Private       |
| Ŧ | Padding     | 0, 0, 0, 0    |
|   | RightToLeft | No            |
| Ŧ | Size        | 83, 12        |
|   | TabIndex    | 1             |
|   | Tag         |               |
|   | Text        | CAD File Path |

- 20. 再次选择 ToolBox。点击并拖拽 Common Controls 列表中的 TextBox 到 Label 的右侧。
- 21. 在窗口右上角的 **Textbox1** 的 **Properties** 框中,在 **Location** 栏中输入 108, 14, 在 **Name** 栏中输入 **tbPath**, **Size** 栏中输入 260, 21。
- 22. 对于 Button1, Button2, TextBox1, TextBox2, TextBox3, TextBox4, TextBox5和 TextBox6, 重复上述步骤, 根据下表更改 Text 和 Name 值。

| 对话框单元    | 文本                    | 名称                  | 位置       | 大小      |
|----------|-----------------------|---------------------|----------|---------|
| Button1  |                       | btSearchPath        | 373, 12  | 75, 23  |
| Button2  | Import                | btImport            | 15, 53   | 433, 23 |
| TextBox1 | HydraulicCyli<br>nder | tbHydraulicCylinder | 161, 251 | 110, 20 |
| TextBox2 | DipperStick           | tbDipperStick       | 68, 364  | 110, 20 |
| TextBox3 | Crank_Link_<br>L      | tbCrank_Link_L      | 312, 402 | 100, 20 |

| TextBox4 | Crank_Link_<br>R | tbCrank_Link_R | 170, 468 | 100, 20 |
|----------|------------------|----------------|----------|---------|
| TextBox5 | BktTrLink        | tbBktTrLink    | 243, 428 | 100, 20 |
| TextBox6 | Bucket_Joint     | tbBucket_Joint | 282, 508 | 100, 20 |
| TextBox7 | Bucket           | tbBucket       | 258, 614 | 100, 20 |

23. 完成上述数值的设置后,对话窗口应如下图所示。

24. 打开 File 菜单,并点击 Save ExcavatorDialog.cs 来保存文件。

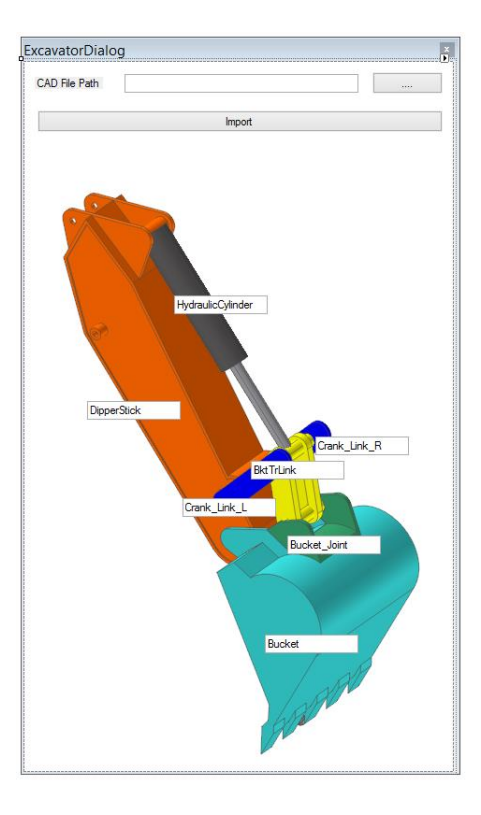

注意:对话窗口的大小或位置可能会因 PC 环境的不同而存在差异。

## 配置对话窗口的初始设置

前面的步骤设计了对话窗口的框架。现在必须为对话窗口增加变量来定义可以输入什么样的值,以及点击按钮后会触发的事件。此外,还将学习如何在对话窗口中使用 ProcessNet 的函数。

#### 配置对话窗口初始设置:

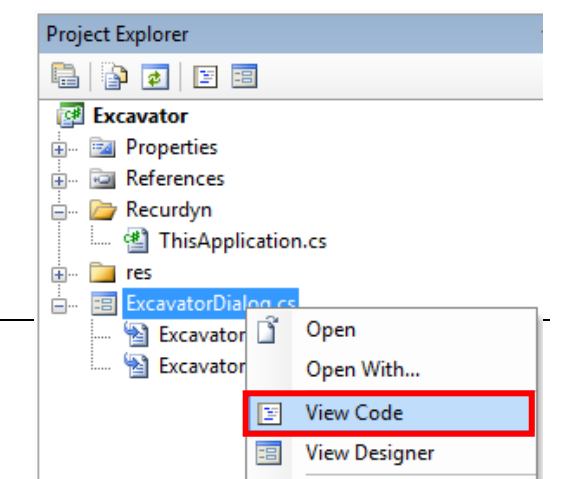

15

- 1. 在 Project Explorer 中,右键点击 ExcavatorDialog.cs,点击 View Code,以在 Edit IDE Project 窗口中显示 ExcavatorDialog.cs 的源代码。
- 2. 在 Edit IDE Project 窗口中, 输入对话窗口中要使用的变量。
  - FunctionBay.RecurDyn.ProcessNet 提供了用于 ProcessNet 函数的参考信息。
  - IApplication 是用于识别 RecurDyn 的界面。
  - 当 Excavator 不存在时, strFilePath 和 StrExcavatorPartName 是用于显示 CAD 文件 或子程序文件使用路径的字符串。

```
using System.Windows.Forms;
using FunctionBay.RecurDyn.ProcessNet;
namespace Excauator
{
public partial class ExcavatorDialog : Form
{
IApplication application;
string strFilePath;
string[,] strExcavatorPartName = new string[7, 2];
public ExcavatorDialog(IApplication app)
{
InitializeComponent();
application = app;
}
```

- 3. 在 **Project Explorer** 中,右键点击 **ExcavatorDialog.cs**,然后点击 **View Designer**,显示在上一步骤中所创建的对话窗口。
- 4. 在对话窗口中,双击...按钮,创建双击按钮时 调用的函数。

5. 插入下列代码来自动创建函数。(输入粗体文字。)

| -       | Project Explorer     |  |  |  |  |
|---------|----------------------|--|--|--|--|
| ς       |                      |  |  |  |  |
|         | 📴 Excavator          |  |  |  |  |
|         | 🗄 🔤 Properties       |  |  |  |  |
|         | 🖶 🔤 References       |  |  |  |  |
|         | 🗄 🖙 🗁 Recurdyn       |  |  |  |  |
|         | ThisApplication.cs   |  |  |  |  |
| 🗄 🚞 res |                      |  |  |  |  |
|         | ExcavatorDialog.cs   |  |  |  |  |
|         | 📑 Open               |  |  |  |  |
|         | Open With            |  |  |  |  |
|         | View Code            |  |  |  |  |
|         | 📰 View Designer      |  |  |  |  |
|         | Exclude From Project |  |  |  |  |

- 此代码从 Folder 对话窗口导入文件路径。
  - 点击...按钮来执行 btSearchPatch\_Click()函数并创建
     Folder 对话窗口。

```
private void btSearchPath_Click(object sender, EventArgs e)
{
     FolderBrowserDialog dialog = new FolderBrowserDialog();
     Dialog.ShowDialog();
     this.tbPath.Text = dialog.SelectedPath;
}
```

- 6. 在 **Project Explorer** 中,右键点击 **ExcavatorDialog.cs** 并点击 **View Designer**。在对话窗 口中,双击 **Import** 按钮来创建 **btImport\_Click**()函数。
- 7. 在 btImport\_Click()函数下,创建一个名为 UpdateDB()的新函数并键入下列代码。
  - UpdateDB()函数存储了对话窗口文本框中输入的变量。
  - This.tbPath.text 程序存储了 tbPath 文本框中输入的数值。
  - strExcavatorPartName 是一个存储了 CAD 文件或子系统文件的名称及路径的二维数组。

```
private void UpdateDB()
ł
       strFilePath = this.tbPath.Text;
       strExcavatorPartName[0, 0] = this.tbDipperStick.Text.ToString();
       strExcavatorPartName[0, 1] = strFilePath + @"\" +
       this.tbDipperStick.Text.ToString() + ".x_t";
       strExcavatorPartName[1, 0] = this.tbCrank_Link_L.Text.ToString();
       strExcavatorPartName[1, 1] = strFilePath + @" \ = +
       this.tbCrank Link L.Text.ToString() + ".x t";
       strExcavatorPartName[2, 0] = this.tbCrank_Link_R.Text.ToString();
       strExcavatorPartName[2, 1] = strFilePath + @"\" +
       this.tbCrank Link R.Text.ToString() + ".x t";
       strExcavatorPartName[3, 0] = this.tbBucket.Text.ToString();
       strExcavatorPartName[3, 1] = strFilePath + @"\" +
       this.tbBucket.Text.ToString() + ".x t";
       strExcavatorPartName[4, 0] = this.tbBucket Joint.Text.ToString();
       strExcavatorPartName[4, 1] = strFilePath + @"\" +
       this.tbBucket Joint.Text.ToString() + ".x t";
       strExcavatorPartName[5, 0] = this.tbBktTrLink.Text.ToString();
       strExcavatorPartName[5, 1] = strFilePath + @"\" +
       this.tbBktTrLink.Text.ToString() + ".rdsb";
       strExcavatorPartName[6, 0] =
       this.tbHydraulicCylinder.Text.ToString();
       strExcavatorPartName[6, 1] = strFilePath + @"\" +
       this.tbHydraulicCylinder.Text.ToString() + ".rdsb";
}
```

8. 插入下列代码,自动创建函数。

本代码将在点击对话窗口中的 Import 按钮后执行 UpdateDB()函数。

```
private void btImport_Click(object sender, EventArgs e)
{
     UpdateDB();
```

9. 在 File 菜单中,点击 SaveExcavatorDialog.cs 来保存文件。

## 当运行程序时显示对话窗口

本节说明如何在运行一个 **RecurDyn** 中的 **ProcessNet** 应用时显示对话窗口,以及如何 使对话窗口依赖于 **RecurDyn**。

#### 当运行应用时显示对话窗口:

- 1. 在 Project Explorer 中,双击 ThisApplication.cs。
- 2. 在 ThisApplication.cs 文件中,删除用删除线标记的 HelloProcessNet()和 CreateBodyExample()函数,如下所示。(这些函数是作为范例被生成的。)

```
public void HelloProcessNet()
÷
      //application is assigned at Initialize() such as
      //application = RecurDynApplication as IApplication;
Application.PrintMessage("Hello ProcessNet");
Application.PrintMessage(application.ProcessNetVersion);
public void CreateBodyExample()
᠇
       refFrame1 = modelDocument.CreateReferenceFrame();
       refFrame1.SetOrigin(100, 0, 0);
       refFrame2 = modelDocument.CreateReferenceFrame();
       refFrame2.SetOrigin(0, 200, 0);
       IBody body1 = model.CreateBodyBox("body1", refFrame1, 150,
       100, 100);
       Application.PrintMessage(body1.Name);
       IBody body2 = model.CreateBodySphere("body2", refFrame2, 50);
       Application.PrintMessage(body2. Name);
+
```

- 3. 将 Run()函数编写如下。
  - 该函数创建了一个 ExcavatorDialog 的新实例。
  - 它将应用和主窗口的数值传递给 ExcavatorDialog 类。

注意:应用和主窗口的数值必须传递给这个类才能使用 WinForms 中的 ProcessNet 方法。

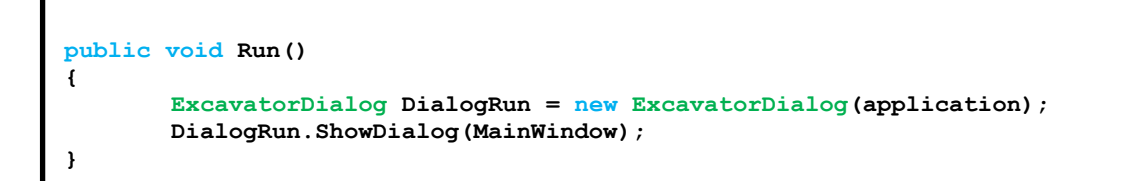

4. 在 File 菜单中点击 Save This Application.cs 来保存文件。

# 测试对话窗口

本节测试刚才创建的应用能否正确运行。

### 运行应用:

1. 检查 **IDE** 窗口底部的 **Error List** 框中是否显示了任何错误或警告。如果有的话,改正错误。在 **Build** 菜单中点击 **Build Excavator**。

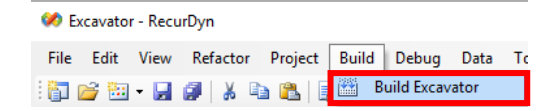

2. 在 RecurDyn 的 Customize 标签中的 ProcessNet 组下,点击 Run。

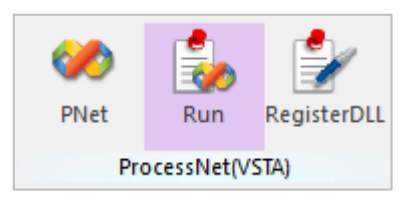

- 3. 在 Run ProcessNet 对话窗口下半部的树状图中,点击 Excavator 下的 Run。
- 4. 在 Run ProcessNet 对话窗口中,点击 Run 按钮。

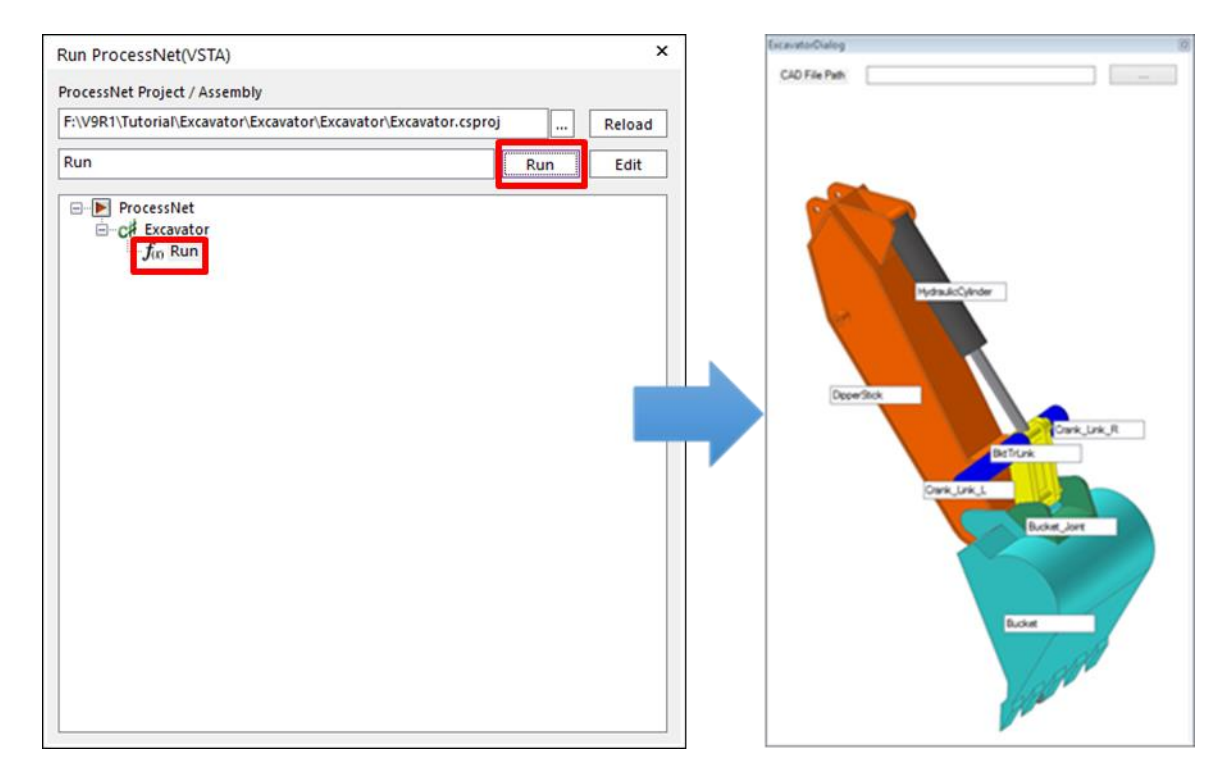

- 5. 创建的对话窗口会弹出。
- 6. 一旦确认应用正确运行,关闭对话窗口。
- 7. 关闭 Run ProcessNet 对话窗口。

# Chapter

# 通过切到自动生成模型

# 低日本

本章创建一个新的类,并在该类下编写一个**ProcessNet**函数。随后,学习如何在前一章中创建的对话窗口中调用此函数。

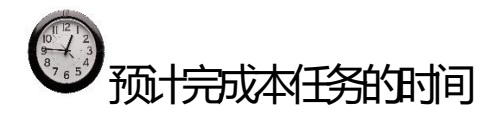

30分钟

## 创建一个新的类

本节说明如何创建一个新的类,并在该类下输入一个 ProcessNet 函数。

#### 创建一个新类:

0

- 1. 在 ProcessNet IDE 中, 点击 Project Add New Item。
- 2. Add New Item 对话窗口弹出后,在 Templates 框中,选择 Class,并在 Name 栏中输入 PNetFunction。点击 Add 按钮

| Image: Second Second | Refactor               | Proj        | ect               | Build      | Debug      | Data      | Tools |
|----------------------------------------------------------------------------------------------------|------------------------|-------------|-------------------|------------|------------|-----------|-------|
| Lcs ThisAp     Image: Add User Control       etFunction     Add Class       tem.:     Add New Item       tem.:     Add Add Existing Item       tem.:     Text:       Excavato     Add Reference       Add Reference     Add Reference                                                                                                    | 🍠 🖌 🛯                  |             | Add               | d Windo    | ws Form.   |           |       |
| etfunction     %     Add Class       tem;     tem;     Add New Item       tem.remt;     tem;     Add Existing Item       tem.rext;     Add Existing Item     Ctrl+Shift+A       Excavato     Exclude From Project       Show All Files     Add Reference       Add Web Reference     Add Web Reference                                                                                                    | .cs ThisAp             | 1           | Add               | d User Co  | ontrol     |           |       |
| tem: Colle<br>tem: Colle<br>tem: Text;<br>Excavato<br>PNetFunc<br>Exclude From Project<br>Show All Files<br>Add Reference<br>Add Reference                                                                                                    | etFunction             | ₽\$         | Add               | d Class    |            |           |       |
| temColl IP     Add Existing Item     Ctrl+D       tem.Text;     Exclude From Project       Exclude From Project     Show All Files       Add Reference     Add Reference                                                                                                    | tem;                   | <b>*</b> :: | Add               | l New It   | em C       | trl+Shift | +A    |
| Excavato<br>PNetFunc<br>PNetFunc<br>Add Reference<br>Add Web Reference                                                                                                    | tem.Colle<br>tem.Text; | :::         | Ado               | d Existing | g ltem     | Ctrl      | +D    |
| PNetFund Show All Files<br>Add Reference<br>Add Web Reference                                                                                                    | Evcavato               |             | Exc               | lude Fro   | m Projec   | t         |       |
| Add Reference Add Web Reference                                                                                                    | Show All Files         |             |                   |            |            |           |       |
| Add Web Reference                                                                                                    | PNetFund               |             | Ado               | d Referer  | nce        |           |       |
|                                                                                                    |                        |             | Add Web Reference |            |            |           |       |
| Excavator Properties                                                                                                    |                        | c           | Exc               | avator P   | roperties. |           |       |

| Add New Item          | - Excavator               |                   |                 |              |                 |                        |          |             | ?  | ×     |
|-----------------------|---------------------------|-------------------|-----------------|--------------|-----------------|------------------------|----------|-------------|----|-------|
| Templates:            |                           |                   |                 |              |                 |                        |          |             |    |       |
| Visual Studi          | io installed tem          | plates            |                 |              |                 |                        |          |             |    |       |
| Class                 | <b>Interface</b>          | Code File         | Windows<br>Form | User Control | SQL<br>Database | ा<br>विद्य<br>DataSet  | XML File | Text File   |    |       |
| Assembly<br>Informati | Application<br>Configurat | Resources<br>File | Settings File   | MDI Parent   | About Box       | Debugger<br>Visualizer |          |             |    |       |
|                       |                           |                   |                 |              |                 |                        |          |             |    |       |
| An empty cla          | ss definiton              |                   |                 |              |                 |                        |          |             |    |       |
| <u>N</u> ame:         | PNetF                     | unction           |                 |              |                 |                        |          |             |    |       |
|                       |                           |                   |                 |              |                 |                        |          | <u>A</u> dd | Ca | incel |

- 3. Edit IDE Project 框中出现 PNetFunction.cs 后,输入下列代码。(输入粗体文字。)该代码会重置用于执行 ProcessNet 函数的基础变量。
  - IApplication: 用于识别 RecurDyn
  - IModelDocument: 在 RecurDyn 中使用的一个模型文件
  - ISubsystem: 模型文件中使用的一个子系统
  - IReferenceFrame: RecurDyn 的一个参考系
  - IPlotDocument: 一个 RecurDyn 绘图文件

```
using FunctionBay.RecurDyn.ProcessNet;
namespace Excavator
{
    classPNetFunction
    {
        static public IApplication application;
    public IModelDocument modelDocument = null;
    public IPlotDocument plotDocument = null;
    public ISubSystem model = null;
    public IReferenceFrame refFrame1 = null;
    public IReferenceFrame refFrame2 = null;
    public IReferenceFrame refFrame2 = null;
    public PNetFunction(IApplication app)
    {
        application = app;
        }
    }
}
```

4. 在 File 菜单中,点击 Save PNetFunction.cs 来保存文件。

创建一个模型

本节学习如何自动创建一个挖掘机模型。

#### 导入一个部件:

1. 编写代码,用一个 CAD 文件和子系统文件创建一个挖掘机模型。

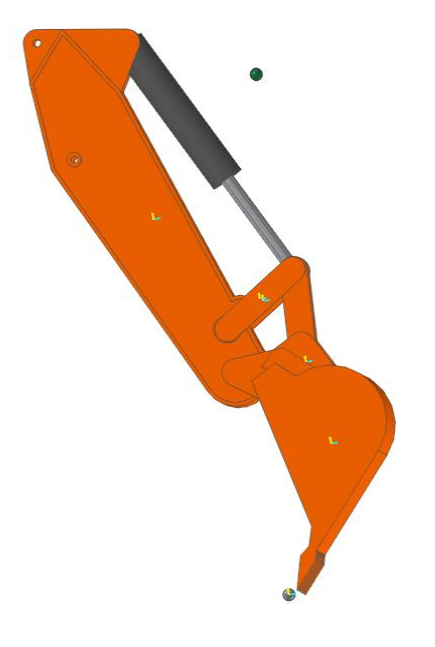

2. 创建如下 Import()函数。

```
public void Import(string[,] strExcavatorPartName)
{
}
```

3. 在 Import()函数中,插入如下变量声明代码。

```
modelDocument = application.ActiveModelDocument;
model = modelDocument.Model;
refFrame1 = modelDocument.CreateReferenceFrame();
refFrame1.SetOrigin(0, 0, 0);
refFrame2 = modelDocument.CreateReferenceFrame();
refFrame2.SetOrigin(0, 0, 0);
```

- 4. 声明变量后,加入如下循环来导入\*.x\_t和\*.rdsp文件。\*.x\_t文件是用于模型不同部件的 CAD 文件, \*.rdsp 文件则是子系统文件。
  - FileImport()会导入 CAD 和子系统文件。
  - Crank Link R 会创建一个标记,没有导入 CAD 文件。因此,连续语句会在下一个 循环中使用。

5. 输入如下代码,利用 SubSystemCollection 的属性在模型中编写一串子系统,并将其 声明为 Sub01, Sub02,以此类推。

```
ISubSystemCollection SubCollection01 = model.SubSystemCollection;
ISubSystem Sub01 = SubCollection01[0];
ISubSystem Sub02 = SubCollection01[1];
```

- 6. 使用 GetEntity()函数,查找导入的部件。
  - GetEntity()函数会查找 RecurDyn 中的实体。
  - 通常函数会得到 IGeneric 的返回值。该函数还可以进行类型转换,生成用户希望得 到的元素类型。

```
IBody BodyDipperStick =
model.GetEntity(strExcavatorPartName[0,0]) as IBody;
IBody BodyCrankLinkL =
model.GetEntity(strExcavatorPartName[1, 0]) as IBody;
IBody BodyBucket =
model.GetEntity(strExcavatorPartName[3, 0]) as IBody;
IBody BodyJoint =
model.GetEntity(strExcavatorPartName[4, 0]) as IBody;
IBody BodyBktTrLink_CylRod_Cylinder =
Sub01.GetEntity("BktTrLink CylRod Cylinder") as IBody;
IBody BodyBktTrLink Bucket BktTrLink Cylinder =
Sub01.GetEntity("Bucket_BktTrLink_Cylinder") as IBody;
IBody BodyBktTrLink Right Link =
Sub01.GetEntity("Right_Link") as IBody;
IBody BodyHydraulicCylinder_Cylinder =
Sub02.GetEntity("Cylinder") as IBody;
IBody BodyHydraulicCylinder Rod =
Sub02.GetEntity("Rod") as IBody;
IBody BodySub02Mother =
Sub02.GetEntity("MotherBody") as IBody;
```

- 7. 输入如下代码,在名为 Crank\_Link\_R 的连接部件上生成一个标记,生成 Bucket\_Joint 部件。
  - Crank\_Link\_R 会创建一个标记,而不用导入 CAD 文件,这样就可以通过在第二 个变量中输入参数点控制模型的位置。

```
IBody BodyCrankLinkR =
model.CreateBodyLinkWithRadius(strExcavatorPartName[2, 0],
new double[] { 5506.1017, -495.8525, 2231.9958 },
new double[] { 5606.1017, -495.8525, 2231.9958 },100,100, 35);
BodyCrankLinkR.Graphic.Color = 26367;
refFrame1.SetOrigin(6060.3717, -207.8525, 1993.4767);
refFrame1.SetEulerAngleDegree(EulerAngle.EulerAngle_ZXZ, 180, 90, 90);
IMarker Marker01 = BodyJoint.CreateMarker("Marker1", refFrame1);
```

8. 将总成模型的地面声明为 bodyground。

IBodyBodyGround = model.Ground;

9. 创建一个 dummy body。

```
refFrame1.SetOrigin(5579.2685, -207.8525, 62.560441);
IBody BodyDummyBucketTip = model.CreateBodyEllipsoid("BucketTip",
refFrame1, 50, 50, 50);
refFrame1.SetOrigin(6100, -207.8525, 4200);
IBody BodyDummyDrivingForceBody =
Sub02.CreateBodyEllipsoid("DrivingForceBody", refFrame1, 50, 50, 50);
```

10. 在 File 菜单中,点击 SavePNetFunction.cs,保存文件。

#### 创建一个 SubEntity:

- 1. 本节创建一个用于挖掘机模型的 SubEntity。
- 2. 在前一步骤中创建的 Import()函数中,加入如下代码来创建参数值。

(所有用于创建 SubEntity 和创建变量方程的代码,都应依次连续加入到 Import()函数中,并保持相同的缩进。)

IParametricValue PV\_DeltaCrankLength = model.CreateParametricValue("PV\_DeltaCrankLength", 0); IParametricValue PV\_BucketJointAngleDeg = model.CreateParametricValue("PV\_BucketJointAngleDeg", 0); IParametricValue PV\_BucketJointAngle = model.CreateParametricValue("PV\_BucketJointAngle", 0); IParametricValue PV\_BktTrLink\_CylRod\_X = model.CreateParametricValue("PV\_BktTrLink\_CylRod\_X", 0); IParametricValue PV\_BktTrLink\_CylRod\_Z = model.CreateParametricValue("PV\_BktTrLink\_CylRod\_X", 0); IParametricValue PV\_BktTrLink\_CylRod\_Z = model.CreateParametricValue("PV\_BucketJointOriginX", 0); IParametricValue PV\_BucketJointOriginX = model.CreateParametricValue("PV\_BucketJointOriginZ", 0); IParametricValue PV\_BucketJointOriginZ = model.CreateParametricValue("PV\_BucketJointOriginZ", 0); IParametricValue PV\_BucketJointOriginZ = model.CreateParametricValue("PV\_BucketJointOriginZ", 0); IParametricValue PV\_SucketJointOriginZ = model.CreateParametricValue("PV\_BucketJointOriginZ", 0);

3. 在创建参数值的代码下,添加创建如下表达式的代码。

```
IExpression Ex Deg2Rad = model.CreateExpression("Ex Deg2Rad",
"PV_BucketJointAngleDeg*PI/180");
IExpression Ex BktTrLink CylRod X =
model.CreateExpression("Ex BktTrLink CylRod X", "COS(0.291724-
ACOS(((704.58305+PV_DeltaCrankLength)*(704.58305+PV_DeltaCrankLength)-
10996911) / (-10963694))) *965.471+SIN(0.291724-
ACOS(((704.58305+PV DeltaCrankLength)*(704.58305+PV DeltaCrankLength)-
10996911) / (-10963694) ) ) * (-2034.522) +5139.0782") ;
IExpression Ex_BktTrLink_CylRod_Z =
model.CreateExpression("Ex BktTrLink CylRod Z", "-SIN(0.291724-
ACOS(((704.58305+PV DeltaCrankLength)*(704.58305+PV DeltaCrankLength)-
10996911) / (-10963694))) *965.471+cos(0.291724-
ACOS(((704.58305+PV DeltaCrankLength)*(704.58305+PV DeltaCrankLength)-
10996911)/(-10963694)))*(-2034.522)+4638.4021");
IExpression Ex BucketJointOriginX =
model.CreateExpression("Ex BucketJointOriginX", "(1-
COS(PV BucketJointAngle))*6191.0835-
SIN(PV BucketJointAngle) *1340.8818");
IExpression Ex BucketJointOriginZ =
model.CreateExpression("Ex BucketJointOriginZ",
"SIN(PV BucketJointAngle) *6191.0835+(1-
COS(PV BucketJointAngle))*1340.8818");
IExpression Ex BucketTipLoad =
model.CreateExpression("Ex BucketTipLoad", "0");
IExpression Ex_DrivingForce =
Sub02.CreateExpression("Ex DrivingForce", "0");
Ex DrivingForce.Arguments = new string[]
{ "Cylinder.Marker1@HydraulicCylinder",
"Rod.Marker1@HydraulicCylinder" };
Ex_DrivingForce.Text = "FZ(1,2,2)";
```

4. 在创建每个表达式的代码下,添加生成参数值的代码。

创建完表达式后,输入参数值。当下列代码被执行后,参数值就会变为如下所示的表达式。

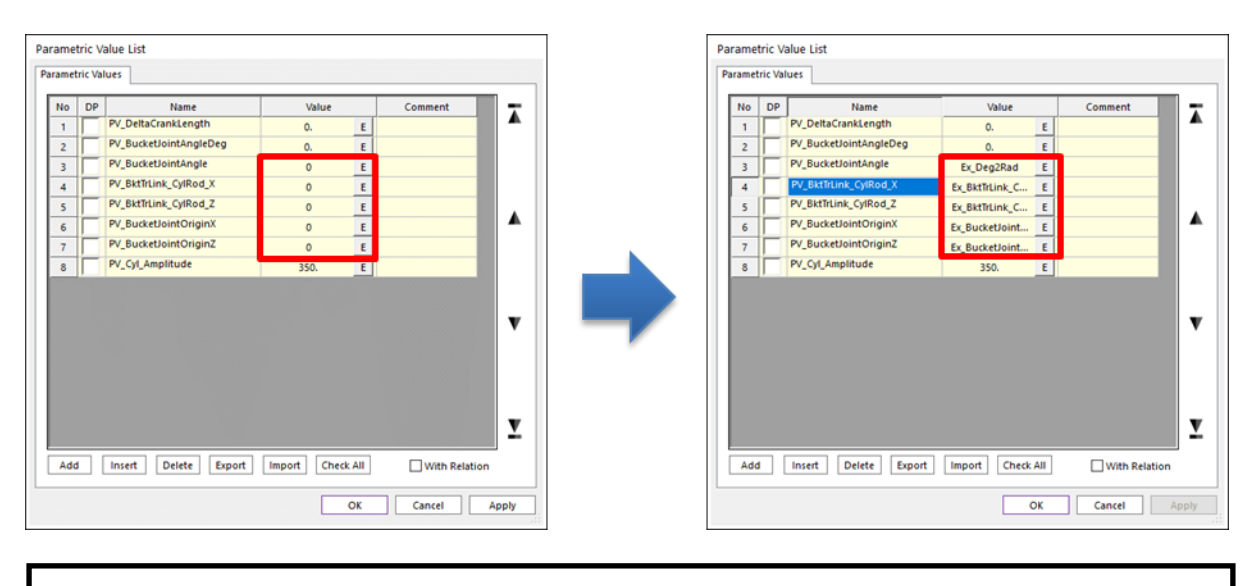

```
PV_BucketJointAngle.Text = "Ex_Deg2Rad";
PV_BktTrLink_CylRod_X.Text = "Ex_BktTrLink_CylRod_X";
PV_BktTrLink_CylRod_Z.Text = "Ex_BktTrLink_CylRod_Z";
PV_BucketJointOriginX.Text = "Ex_BucketJointOriginX";
PV_BucketJointOriginZ.Text = "Ex_BucketJointOriginZ";
```

5. 参数值确定后,添加如下代码创建参数点。

```
IParametricPoint PP CrankL BktTrLink =
model.CreateParametricPointWithText("PP_CrankL_BktTrLink",
"PV_BktTrLink_CylRod_X,80.147498, PV_BktTrLink_CylRod_Z", null);
IParametricPoint PP Bucket BktTrLink =
model.CreateParametricPoint("PP_Bucket_BktTrLink",
new double[] { 0, 0, 0 }, null);
IParametricPoint PP BktTrLink Rod =
model.CreateParametricPointWithText("PP BktTrLink Rod",
"PV BktTrLink CylRod X,-207.85255, PV BktTrLink CylRod Z", null);
IParametricPoint PP DipperStick Cyl =
model.CreateParametricPoint("PP_DipperStick_Cyl",
new double[] { 5139.0782, -207.85255, 4638.4021 }, null);
IParametricPoint PP_BucketJointOrigin =
model.CreateParametricPointWithText("PP_BucketJointOrigin",
" PV_BucketJointOriginX,0.,PV_BucketJointOriginZ", null);
IParametricPoint PP_CrankR_BktTrLink =
model.CreateParametricPointWithText("PP CrankR BktTrLink",
"PV BktTrLink CylRod X,-495.8525, PV BktTrLink CylRod Z", null);
PP Bucket BktTrLink.RefMarker = Marker01;
```

6. 在创建参数点的代码下,添加创建 PPC 和 PVC 的代码。

IParametricPointConnector PPC\_Bucket\_BktTrLink =
model.CreateParametricPointConnector("PPC\_Bucket\_BktTrLink");
PPC\_Bucket\_BktTrLink.Point.ParametricPoint = PP\_Bucket\_BktTrLink;
IParametricPointConnector PPC\_BktTrLink\_CylRod =
model.CreateParametricPointConnector("PPC\_BktTrLink\_CylRod");
PPC\_BktTrLink\_CylRod.Point.ParametricPoint = PP\_BktTrLink\_Rod;
IParametricPointConnector PPC\_Cyl\_End =
model.CreateParametricPointConnector("PPC\_Cyl\_End");
PPC\_Cyl\_End.Point.ParametricPoint = PP\_DipperStick\_Cyl;
IParametricPointConnector PPC\_Rod\_End =
model.CreateParametricPointConnector("PPC\_Rod\_End");
PPC\_Rod\_End.Point.ParametricPoint = PP\_BktTrLink\_Rod;
IParametricValueConnector PVC\_Cyl\_Amplitude =
model.CreateParametricValueConnector("PVC\_Cyl\_Amplitude");
PVC\_Cyl\_Amplitude.Value.ParametricValue = PV\_Cyl\_Amplitude;

7. 在创建 PPCs 和 PVCs 的代码下,添加如下代码,更改 Crank\_Link\_R 的第二个点和 法线方向。

```
IGeometryLink GeoLink1 = BodyCrankLinkR.GetEntity("Link1") as IGeometryLink;
GeoLink1.SecondParametricPoint = PP_CrankR_BktTrLink;
GeoLink1.SetNormalDirection(0, 1, 0);
```

8. 在 File 菜单中,点击 SavePNetFunction.cs 来保存文件。

#### 创建一个运动副:

1. 本节创建用于挖掘机模型的运动副。

在前面步骤中创建的 Import()函数中,加入如下代码,创建固定运动副。

```
refFrame1.SetOrigin(4440.16, -387.85255, 4768.1811);
refFrame1.SetEulerAngleDegree(EulerAngle.EulerAngle ZXZ, 0, 90, 0);
IJointFixed FixedJoint_Dipper_Ground =
model.CreateJointFixed("Fixed_Dipper_Ground", BodyGround,
BodyDipperStick, refFrame1);
refFrame1.SetOrigin(6191.0835, -207.8525, 1340.8818);
refFrame1.SetEulerAngleDegree(EulerAngle.EulerAngle ZYX, 0, 0, 0);
IJointFixed FixedJoint Bucket BucketJoint =
model.CreateJointFixed("Fixed Bucket BucketJoint", BodyBucket, BodyJoint,
refFrame1);
FixedJoint Bucket BucketJoint.BaseMarker.RefFrame.EulerAngle.Beta.Paramet
ricValue = PV BucketJointAngle;
refFrame1.SetOrigin(5679.2685, -207.8525, 62.560441);
refFrame1.SetEulerAngleDegree(EulerAngle.EulerAngle ZXZ, 0, 90, 0);
IJointFixed FixedJoint_BucketTip_Bucket =
model.CreateJointFixed("Fixed_BucketTip_Bucket", BodyDummyBucketTip,
BodyBucket, refFrame1);
refFrame1.SetOrigin(6100, -207.8525, 4200);
refFrame1.SetEulerAngleDegree(EulerAngle.EulerAngle_ZXZ, 0, 0, 0);
IJointFixed FixedJoint_DrivingForceBody =
model.CreateJointFixed ("Fixed DrivingForceBody", BodyGround,
BodyDummyDrivingForceBody, refFrame1);
```

#### 2. 添加如下代码, 创建旋转运动副。

```
refFrame1.SetOrigin(5506.1017, 62.147449, 2231.9959);
refFrame1.SetEulerAngleDegree(EulerAngle.EulerAngle ZXZ, 180, 90, 90);
IJointRevolute RevJoint_Dipper_Crank_L =
model.CreateJointRevolute("Rev_Dipper_Crank_L", BodyCrankLinkL,
BodyDipperStick, refFrame1);
refFrame1.SetOrigin(5504.8615, -207.8525, 1879.9098);
refFrame1.SetEulerAngleDegree(EulerAngle.EulerAngle ZXZ, 180, 90, 90);
IJointRevolute RevJoint_Dipper_Bucket =
model.CreateJointRevolute("Rev Dipper Bucket", BodyDipperStick,
BodyBucket, refFrame1);
refFrame1.Origin.ParametricPoint = PP_CrankL_BktTrLink;
refFrame1.SetEulerAngleDegree(EulerAngle.EulerAngle_ZXZ, 180, 90, 90);
IJointRevolute RevJoint BktTrLink Crank L =
model.CreateJointRevolute("Rev BktTrLink Crank L", BodyCrankLinkL,
BodyBktTrLink_CylRod_Cylinder, refFrame1);
RevJoint BktTrLink Crank L.ActionMarker.RefFrame.Origin.ParametricPoint =
PP CrankL BktTrLink;
RevJoint_BktTrLink_Crank_L.BaseMarker.RefFrame.Origin.ParametricPoint =
PP CrankL BktTrLink;
refFrame1.Origin.ParametricPoint = PP Bucket BktTrLink;
refFrame1.SetEulerAngleDegree(EulerAngle.EulerAngle ZXZ, 180, 90, 90);
IJointRevolute RevJoint Bucket BktTrLink =
model.CreateJointRevolute("Rev_Bucket_BktTrLink", BodyJoint,
BodyBktTrLink Bucket BktTrLink Cylinder, refFrame1);
RevJoint Bucket BktTrLink.ActionMarker.RefFrame.Origin.ParametricPoint =
PP Bucket BktTrLink;
RevJoint Bucket BktTrLink.BaseMarker.RefFrame.Origin.ParametricPoint =
PP Bucket BktTrLink;
refFrame1.SetEulerAngleDegree(EulerAngle.EulerAngle ZXZ, 0, 90, 0);
IJointRevolute RevJoint Dipper Crank R =
model.CreateJointRevolute("Rev Dipper Crank R", BodyCrankLinkR,
BodyBktTrLink_Right_Link, refFrame1);
RevJoint Dipper Crank R.ActionMarker.RefFrame.Origin.ParametricPoint =
PP CrankR BktTrLink;
RevJoint Dipper Crank R.BaseMarker.RefFrame.Origin.ParametricPoint =
PP CrankR BktTrLink;
refFrame1.SetOrigin(5506.1017, -477.85255, 2231.9959);
refFrame1.SetEulerAngleDegree(EulerAngle.EulerAngle_ZXZ, 0,90,0);
IJointRevolute RevJoint7 = model.CreateJointRevolute("RevJoint3",
BodyDipperStick, BodyCrankLinkR, refFrame1);
refFrame1.Origin.ParametricPoint = PP_DipperStick_Cyl;
IJointRevolute RevJoint8 = model.CreateJointRevolute("RevJoint4",
BodyDipperStick, BodyHydraulicCylinder Cylinder, refFrame1);
refFrame1.Origin.ParametricPoint = PP BktTrLink Rod;
IJointRevolute RevJoint9 = model.CreateJointRevolute("RevJoint5",
BodyHydraulicCylinder Rod, BodyBktTrLink CylRod Cylinder, refFrame1);
```

3. 在 File 菜单中,点击 SavePNetFunction.cs 来保存文件。

#### 创建一个力:

- 4. 本节创建用于挖掘机模型的力。
- 5. 在前面步骤中输入的代码下,输入下面的代码来创建力。

```
refFrame1.SetOrigin(5679.2685, -207.8525, 62.560441);
refFrame1.SetEulerAngleDegree(EulerAngle.EulerAngle_ZXZ, 90,90,-90);
refFrame2.SetOrigin(5579.2685, -207.8525, 62.560441);
refFrame2.SetEulerAngleDegree(EulerAngle.EulerAngle_ZXZ, 90, 90, -90);
IForceAxial ForAxial1 = model.CreateForceAxial("BucketTipLoad",
BodyDummyBucketTip, BodyBucket, refFrame2, refFrame1);
ForAxial1.ForceDisplay = ForceDisplay.Action;
ForAxial1.Expression = Ex_BucketTipLoad;
refFrame1.SetOrigin(6400, -207.8525, 4200);
refFrame1.SetEulerAngleDegree(EulerAngle.EulerAngle ZXZ, 0, 90, 0);
IMarker Marker02 = Sub02.CreateMarker("Marker1", BodySub02Mother,
refFrame1);
refFrame2.SetOrigin(6100, -207.8525, 4200);
refFrame2.SetEulerAngleDegree(EulerAngle.EulerAngle_ZXZ, 0, 90, 0);
IForceAxial ForceAxial02 = Sub02.CreateForceAxial("Ex Rq CylPow",
BodyDummyDrivingForceBody, BodySub02Mother, refFrame2, refFrame1);
ForceAxial02.ForceDisplay = ForceDisplay.Base;
```

6. 在 File 菜单中,点击 SavePNetFunction.cs,保存文件。

#### 创建一个变量方程:

- 1. 本节创建用于挖掘机模型的变量方程和要求。
- 2. 在前面步骤中输入的代码下,输入下列代码来创建变量方程和要求。
  - model.Redraw()函数重新生成了工作框中的图形。

```
IExpression Ex MaxPosRot = model.CreateExpression("Ex MaxPosRot", "0");
IVariableEquation VE MaxPosRot =
model.CreateVariableEquation("VE MaxPosRot", Ex MaxPosRot);
Ex MaxPosRot.Arguments = new string[] { "Bucket.Marker3",
"DipperStick.Marker3", "VE MaxPosRot" };
Ex MaxPosRot.Text = "IF (VARVAL(3) - AZ(1,2) : AZ(1,2), VARVAL(3), VARVAL(3))";
IExpression Ex MaxNegRot = model.CreateExpression("Ex MaxNegRot", "0");
IVariableEquationVE_MaxNegRot =
model.CreateVariableEquation("VE MaxNegRot", Ex MaxNegRot);
Ex MaxNegRot.Arguments = new string[] { "Bucket.Marker3",
"DipperStick.Marker3", "VE_MaxNegRot" };
Ex MaxNegRot.Text = "IF(AZ(1,2)-VARVAL(3):AZ(1,2),VARVAL(3),VARVAL(3))";
Ex BucketTipLoad.Arguments = new string[] { "Bucket.Marker3",
"DipperStick.Marker3" };
Ex BucketTipLoad.Text = "50000*IF(WZ(1,2,2):0,0,1)";
IExpression Ex CylinderPower = model.CreateExpression("Ex CylinderPower",
"0");
Ex CylinderPower.Arguments = new string[] { "Ground.Marker2",
"DrivingForceBody.Marker1@HydraulicCylinder",
"Rod.Marker1@HydraulicCylinder", "Cylinder.Marker1@HydraulicCylinder" };
Ex_CylinderPower.Text = "FX(1,2,2)*VZ(3,4,4)";
IRequestExpression ExRq_CylPow =
Sub02.CreateRequestExpression("ExRq CylPow", Ex CylinderPower,
Ex MaxPosRot, null, null, null, null);
model.Redraw();
```

- 3. 在 File 菜单中,点击 SavePNetFunction.cs 来保存文件。
- 4. 在 Build 菜单中,点击 Build Excavator 来执行创建。检查 IDE 窗口底部的 Error List 框 中是否显示了任何错误或警告。如果有的话,改正错误。

## 将逐数关联的话窗口

本节学习在点击对话窗口的 Import 按钮时,如何调用 Import()函数。

#### 将函数关联到对话窗口:

- 1. 在 Project Explorer 中,右键点击 ExcavatorDialog.cs。
- 2. 在菜单中,点击 View Code。
- 3. 输入如下代码。(输入粗体文字。)
  - 创建一个调用 Import 功能的 PNetFunction 实例,。

```
public partial class ExcavatorDialog : Form
{
    IApplication application;
    String strFilePath;
    string[,] strExcavatorPartName = new string[7, 2];
    PNetFunctionFunction;

    Public ExcavatorDialog(IApplication app)
    {
        InitializeComponent();
        application = app;
        Function = new PNetFunction(application);
    }
```

4. 在 **btImport\_Click**()函数中,输入下列代码,用 **PNetFuction** 实例来调用 **Import**()函数 。(输入粗体文字。)

5. 在 File 菜单中,点击 SaveExcavatorDialog.cs,保存文件。

## 测试对话窗口

本节测试所创建的应用能否正确运行。

#### 运行应用:

- 1. 在 Build 菜单中,点击 Build Excavator。检查 IDE 窗口底部的 Error List 框中是否显示 了任何错误或警告。如果有的话,改正错误。
- 2. 在 RecurDyn 的 Customize 标签中的 ProcessNet 组下,点击 Run。
- 3. 在 Run ProcessNet 对话窗口下半部的树状图中,点击 Excavator 下的 Run。
- 4. 在 Run ProcessNet 对话窗口中,点击 Run 按钮。
- 5. 对话窗口会弹出,如右图所示。
- 6. 在对话窗口中点击...按钮。
- 7. Browse For Folder 对话窗口弹出后,指定文件 导出的路径。(在本教程中,文件位于 "<InstallDir>/Help/Tutorial /ProcessNet/VSTA/Excavator/Excavator"目 录下。)
- 8. 确认文件路径已在 CAD 文件路径中输入后, 点击 Import 按钮。
- 9. 挖掘机模型会自动出现,如下图所示。
- 10. 点击对话窗口右上角的×按钮,关闭挖掘机对 话窗口。

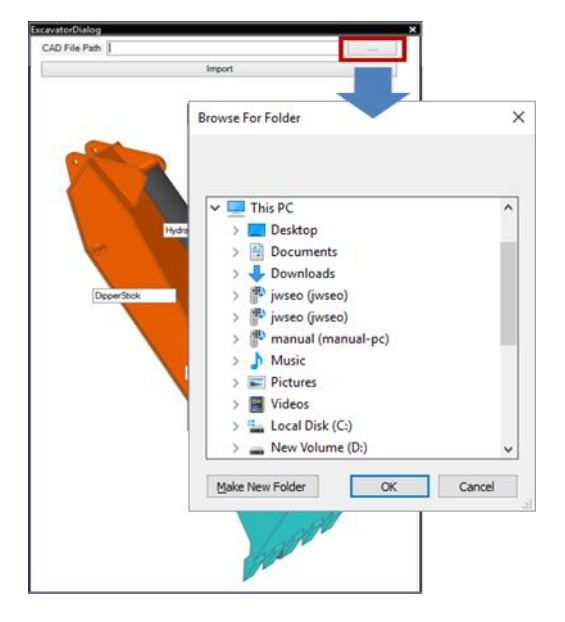

11. 关闭 Run ProcessNet 对话窗口。

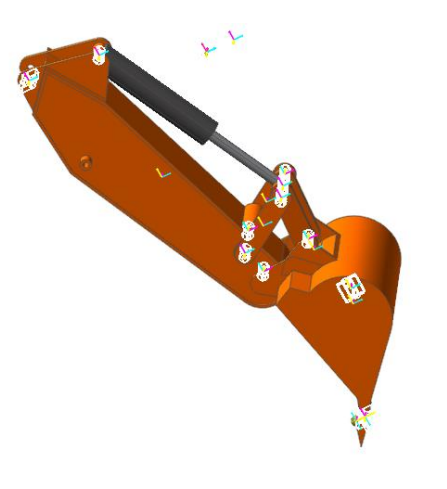

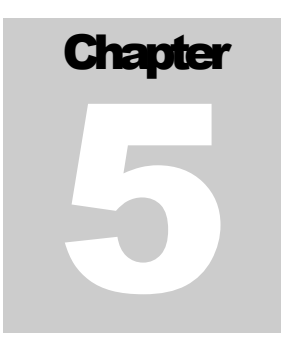

# 分析模型

# 低日本

本章创建一个函数,实现当在对话窗口中更改元素值时,将更改后的值应用于模型,同时还将学习如何在对话窗口中执行模型分析。

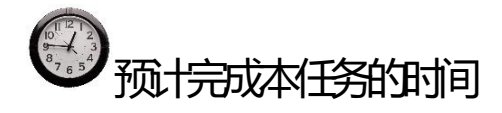

10分钟

# 编取话窗口的布局

本节在对话窗口中增加一个文本框和一个按钮,使可以在对话窗口中执行模型分析和 绘图。

### 编辑对话窗口的布局:

- 1. 在 Project Explorer 中,双击 ExcavatorDialog.cs。ExcavatorDialog.cs 对话窗口会在 Edit IDE Project 框中出现。
- 2. 选择 ToolBox,并将如下控件加入 Common Controls 列表。然后更改这些控件的值。

| 对话框元素    | 文本                | 名称                     | 位置              | 大小      |
|----------|-------------------|------------------------|-----------------|---------|
| Button1  | Simulation        | btSimulation           | 292, 90         | 75, 57  |
| Button2  | Plot              | btPlot                 | <b>373, 9</b> 0 | 75, 57  |
| TextBox1 |                   | tbBucketJointAng<br>le | 126, 92         | 154, 20 |
| TextBox2 |                   | tbCrankLength          | 126, 127        | 154, 20 |
| Label1   | BucketJoint_Angle | lbBucketJointAng<br>le | 12, 95          | 83, 12  |
| Label2   | Crank_Length      | lbCrankLength          | 12, 130         | 83, 12  |

3. 在 File 菜单中,点击 SaveExcavatorDialog.cs 来保存文件。

| ExcavatorDialog   | ×                                       |
|-------------------|-----------------------------------------|
| CAD File Path     |                                         |
|                   | Import                                  |
| BucketJoint_Angle | Simulation Plot                         |
| DipperS           | HydraulicCylinder<br>tick<br>Ett TrLink |

## 模型分析功能

本节创建一个函数,实现当在对话窗口更改液压缸长度和挖斗角度时,将更改后的值 应用于模型。当点击相应按钮时,代码会执行模型分析。

#### 模型分析功能

- 1. 在 Project Explorer 中,双击 PnetFunction.cs。
- 2. 在前面章节中创建的 Import()函数下,创建一个仿真函数。
  - 输入如下代码,用对话窗口中的 Bucket Joint Angle 和 Crank Length 值,更改 PV\_DeltaCrankLength 和 PV\_BucketJointAngleDeg 的参数值。

```
public void Simulation(double[] dPVValue)
ſ
       modelDocument = application.ActiveModelDocument;
       model = modelDocument.Model;
       IParametricValue PV DeltaCrankLength =
       model.GetEntity("PV DeltaCrankLength") as IParametricValue;
       IParametricValue PV BucketJointAngleDeg =
       model.GetEntity("PV BucketJointAngleDeg") as IParametricValue;
       PV BucketJointAngleDeg.Value = dPVValue[0];
       PV DeltaCrankLength.Value = dPVValue[1];
       model.Redraw();
       {\tt modelDocument.ModelProperty.DynamicAnalysisProperty.SimulationStep.Value}
       = 400;
       modelDocument.ModelProperty.DynamicAnalysisProperty.SimulationTime.Value
       = 4;
       modelDocument.Analysis(AnalysisMode.Dynamic);
}
```

3. 在 Project Explorer 中,右键点击 ExcavatorDialog.cs,并点击 View Designer。

4. 在双击 Simulation 按钮创建出的函数中,输入如下代码。

5. 在 File 菜单中,点击 SaveExcavatorDialog.cs 来保存文件。

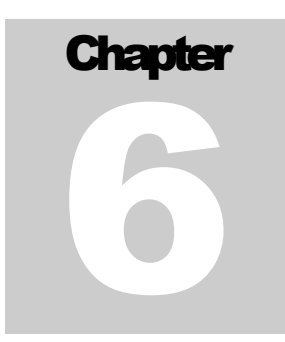

# 自动建图

# 低日本

本章学习 ProcessNet 中用于绘图的命令。

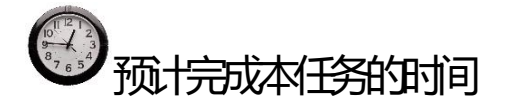

10分钟

# 绘图函数

#### 使用绘图函数:

- 1. 在 Project Explorer 中,双击 PnetFunction.cs。
- 2. 在前面章节中创建的 Simulation()函数中,创建如 下绘图函数。

| Plot                                         | Ą | × |
|----------------------------------------------|---|---|
| Excavator Excavator Excavator Force E Joints |   |   |

- 对 GetPlotData 来说,"EXCAVATOR"是绘图的数据来源,这个数据来源可能会
   随 RecurDyn 版本的不同而有所差别。
- 用 ActivateView 功能来确定视图。

```
public void Plot()
ł
       modelDocument = application.ActiveModelDocument;
       plotDocument = modelDocument.CreatePlotDocument(PlotDocType.WithRPLT);
       double[] Time = plotDocument.GetPlotData("EXCAVATOR/TIME");
       double[] dRelative = plotDocument.GetPlotData
       ("EXCAVATOR/Joints/TraJoint1@HydraulicCylinder/Pos1_Relative");
       double[] dDrivingForce = plotDocument.GetPlotData
       ("EXCAVATOR/Joints/TraJoint1@HydraulicCylinder/Driving Force");
       double[] dPos1_Relative = plotDocument.GetPlotData
       ("EXCAVATOR/Joints/Rev Dipper Bucket/Pos1 Relative");
       plotDocument.PlotShowWindowType(ShowWindowOption.ShowAll);
       plotDocument.LoadAnimation(PlotWindowPosition.LeftLower);
       plotDocument.ActivateView(0, 0);
       plotDocument.DrawPlot("Relative", Time, dRelative);
       plotDocument.DrawPlot("DrivingForce", Time, dDrivingForce);
       plotDocument.SimpleMathMultiply(0, 1, false, true);
       plotDocument.ActivateView(0, 1);
       plotDocument.DrawPlot("Post Relative", Time, dPos1_Relative);
}
```

- 3. 在 Project Explorer 中,右键点击 ExcavatorDialog.cs,并点击 View Designer。
- 4. 双击 Plot 按钮。
- 5. 在所创建的函数下,输入如下绘图函数。

private void btPlot\_Click(object sender, EventArgs e)
{
 Function.Plot();
}

6. 在 File 菜单中,点击 SaveExcavatorDialog.cs 来保存文件。

# 测试所创建的应用

本节测试所创建的应用能否正确运行。

#### 运行应用:

- 1. 在 Build 菜单中,点击 BuildExcavator。检查 IDE 窗口底部的 ErrorList 框中是否显示了任何错误或警告。如果有的话,改正错误。
- 2. 在 RecurDyn 的 Customize 标签中的 ProcessNet 组下,点击 Run。
- 3. 在 **RunProcessNet** 对话窗口下半部的树状图中,点击 **Excavator** 下的 **Run**。
- 4. 在 RunProcessNet 对话窗口中,点击 Run 按钮。
- 5. 对话窗口会弹出,如右图所示。
- 6. 在对话窗口中, **BucketJoint\_Angle**和 **Crank\_Length** 值都输入 0。
- 点击仿真按钮,确认 PV\_DeltaCrankLength 和 PV\_BucketJointAngleDeg 的值会随着输入的 BucketJoint\_Angle 和 Crank\_Length 值而改变,同时根据新 的值进行模型分析。

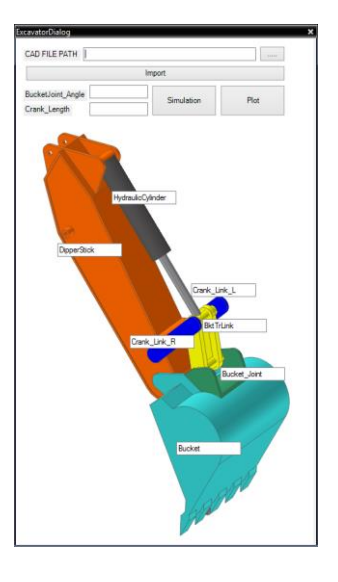

8. 分析完成后,点击 Plot 按钮,绘制如下所示的图。

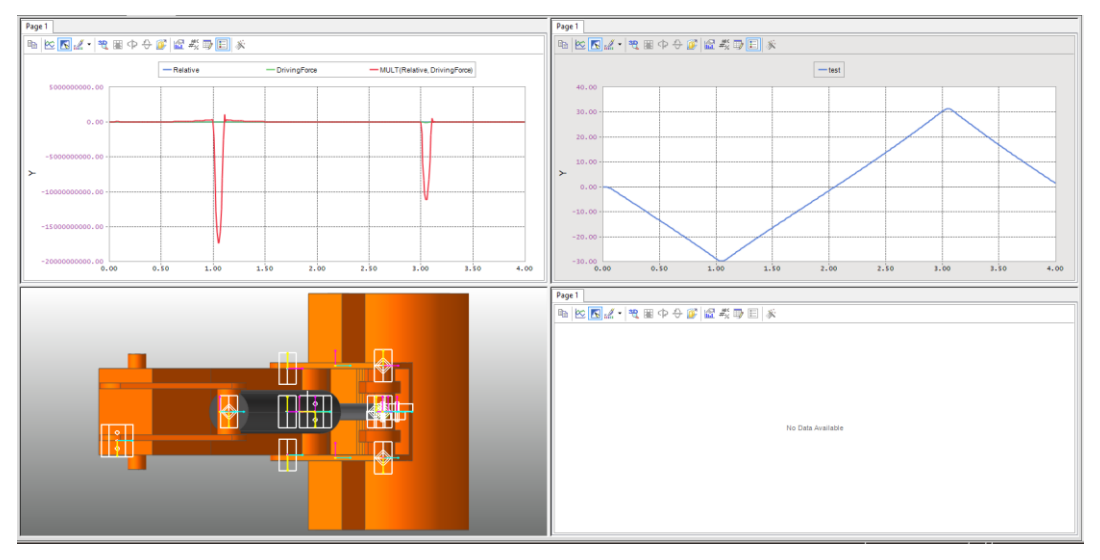

- 9. 关闭 Excavator 对话窗口。
- 10. 关闭 Run ProcessNet 对话窗口。

感谢学习本教程!